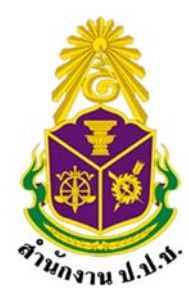

## คู่มือการใช้งาน

ระบบถาม–ตอบ (Q&A System)

## สำหรับผู้ใช้งานทั่วไป

## ๑. การเข้าใช้งานระบบ

๑) ผู้ใช้งานสามารถเข้าใช้งานระบบถาม-ตอบ สำนักงาน ป.ป.ช. โดยเข้าใช้งานผ่าน URL: https://qa.nacc.go.th/

|                                 | ≅ N | าม - ตอบ สำนักงาน ป.ป.ช.                                 |                      |                              |      |
|---------------------------------|-----|----------------------------------------------------------|----------------------|------------------------------|------|
| ٥                               |     | 🛛 ค้นหาคำถาม - คำตอบ                                     |                      |                              |      |
| สงคาอาม                         |     | ดันจากศัวตาม                                             | ดั้นจากคำตอบ         |                              |      |
| คนหา<br>ผู่มีอการใช้งาน<br>ระบบ |     | Q.ลับหา<br>พี รายการคำถาม                                |                      |                              |      |
|                                 |     | ศ้าถาม                                                   | เปิดอ่าน             | โพสต์ล่าสุด                  | อ่าน |
|                                 | 1   | ทำในใมเปิดประตู 3 คะ เห็นโดดมาดเลยค่ะ                    | 👁 เปิดอ่าน : 1 ครั้ง | ≜ -<br>12 п.н. 2566          | •    |
|                                 | 2   | สำนักงาน ปปซ ตั้งอยู่ที่โหน และขอทราบขึ้นตอนการร้องเรียน | 🛷 เป็ดอ่าน : ป คชั้ง | <b>≜</b> -<br>∰ 12 п.ж. 2566 | ۲    |

ภาพที่ ๑ หน้าแรกของระบบถาม-ตอบ สำนักงาน ป.ป.ช.

## ษ. การส่งคำถามโดยบุคคลภายนอก

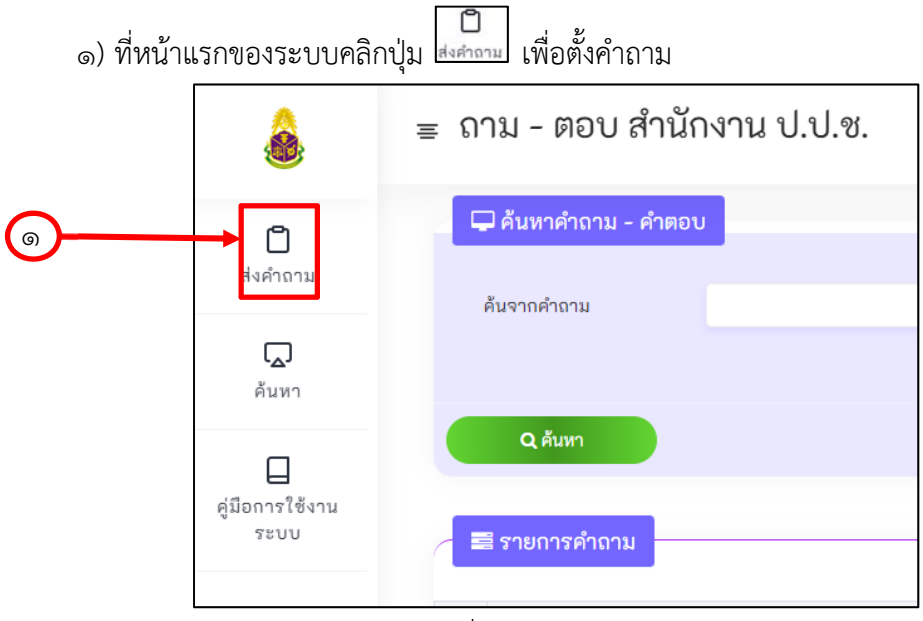

ภาพที่ ๒ คลิกปุ่มส่งคำถาม

๒) ระบบจะแสดงหน้าจอส่งคำถามถึงสำนักงาน ป.ป.ช.

| ۲                            | ≡ ถาม - ตอบ สำนักงาน ป.ป.ช.                          |  |
|------------------------------|------------------------------------------------------|--|
| ปี<br>ส่งคำถาม               | 😪 ส่งคำถามถึงสำนักงาน ป.ป.ซ.                         |  |
| <b>โ</b><br>ดับหา            | ต่าอาม*                                              |  |
| ป<br>สู่มือการได้งาม<br>ระบบ | นามผู้ส่งคำถาม<br>Captcha*<br>กรุณากรอกลังอักษรในภาพ |  |
|                              | 🖋 ส่งศึกษาม                                          |  |

ภาพที่ ๓ หน้าจอส่งคำถาม

- ๓) กรอกรายละเอียดคำถาม
- ๔) กรอกนามผู้ส่งคำถาม

๕) กรอก Captcha ให้ตรงกับรูปภาพที่ระบบกำหนด (จำเป็นต้องกรอกเพื่อใช้ในการ ตรวจสอบว่าเป็นการเพิ่มข้อมูลเข้าสู่ระบบโดยมนุษย์) สามารถคลิกที่ปุ่ม ใ เพื่อให้ระบบเปลี่ยน รูปภาพใหม่

๖) คลิกที่ปุ่ม "ส่งคำถาม"

|          | ٨                               | ≡ ถาม - ตอบ สำ               | านักงาน ป.ป.ช.         |    | ĺ |
|----------|---------------------------------|------------------------------|------------------------|----|---|
| ົດ       | ☐<br>ส่งคำถาม                   | 🔾 ส่งคำถามถึงสำนัง<br>คำถาม* | งาน ป.ป.ซ.             |    |   |
| <u>م</u> | คบหา<br>ดู่มีอการใช้งาน<br>ระบบ | นามผู้สงคำถาม<br>Captcha*    | V XI D.º C             | ¢. |   |
|          |                                 |                              | กรุณากรอกตัวอักษรในภาพ |    | J |
| 9        |                                 | 🖈 ส่งคำถาม                   | J                      |    |   |

ภาพที่ ๔ หน้าจอกรอกรายละเอียดการส่งคำถาม

๗) หลังจากระบบบันทึกคำถามเรียบร้อยแล้ว จะเข้าสู่หน้าแรกอีกครั้งโดยคำถามจะแสดงอยู่ ตำแหน่งด้านบนสุด

|                           | the second second second second second second second second second second second second second second second s |                                                |                                  |                                                        |      |
|---------------------------|----------------------------------------------------------------------------------------------------|------------------------------------------------|----------------------------------|--------------------------------------------------------|------|
| ۵                         | 🖵 ค้นหาคำถาม - คำตอบ                                                                                           |                                                |                                  |                                                        |      |
| สงคาถาม                   | ด้นจากคำถาม                                                                                                    |                                                | ดั้นจากคำตอบ                     |                                                        |      |
| P                         |                                                                                                    |                                                |                                  |                                                        |      |
| PE 12 PF 1                | a tom                                                                                                    |                                                |                                  |                                                        |      |
|                           | CC PILIN'I                                                                                                    |                                                |                                  |                                                        |      |
|                           | CHOW                                                                                                    |                                                |                                  |                                                        |      |
| มือการใช้งาน<br>ระบบ      | 💷 รายการคำถาม                                                                                                  |                                                |                                  |                                                        |      |
| มือการใช้งาน<br>ระบบ      | 🖉 รายการคำถาม                                                                                                  | 610114                                         | เปิดร่าน                         | Twationa                                               | ส่วน |
| มือการใช้งาน<br>ระบบ      | อายีประสงค์โลนไปฟังธาตาว                                                                                       | <b>ด้ากระเ</b><br>คลี่ 111 ต. อักษรรณย่านไขโกษ | เปิดต่าน<br>สะเป็นต่าน กิดขึ้ง   | Twaddigo<br>A wile                                     | ánu. |
| ]<br>มือการใช้งาน<br>ระบบ | รายการดำตาม กรณีประสงค์โอนไปรับราชกา                                                                           | ศึกกาม<br>รที่ ป.ป.ช. ต้องท่าอย่างไรบ้าง       | เป็ดต่าน<br>👁 เป็ดต่าน : 0 คริ้ง | <u>โษสต์ส่วสุด</u><br><b>≜</b> ทะเรีย<br>(14 ก.พ. 2500 | ด่วม |

ภาพที่ ๕ หน้าจอแสดงคำถามที่เพิ่มเข้าสู่ระบบ

| 🗐 รายการคำถาม                                                                                            |                      |                        |      |  |  |
|----------------------------------------------------------------------------------------------------|----------------------|------------------------|------|--|--|
| ศำถาม                                                                                                    | เปิดอ่าน             | โพสต์ส่าสุด            | อ่าน |  |  |
| ทดสอบตั้งคำอาม                                                                                           | 🔹 เปิดอ่าน : D ครั้ง | 🛔 นายทศสอบ             |      |  |  |
| 1                                                                                                    |                      | 🛗 12 J.R. 2500         |      |  |  |
| ขอที่จอดรถได้น้อนหน่อย วันนี้ รถติดมาก จึงมาถึงที่ทำงานสายเถือบ 9 โมง วนหาที่จอด<br>รถรถมสำนักงานก็ไม่มี | 😻 เปิดอ่าน : 0 ครั้ง | 📃 อยู่ระหว่างคำเนินการ |      |  |  |

ภาพที่ ๖ ปุ่ม เพื่อเรียกดูรายละเอียดของคำถาม